# VCB-Studio 教程 04 BDRip 的制作流程

0. 前言

本教程的目的是作为 VCB-Studio 群内教程,按照 VCB-Studio 的标准流程,来讲述 BDRip 的制作。这只 是 vcb-s 的习惯流程,针对 vcb-s 团队分工习惯而编写。而没有任何设定"业界标准"或标榜"最佳步骤" 的意思。实际操作中,非 vcb-s 组员的读者没有必要完全参照,因为可能有很多步骤和规范,有更好、更 简便的做法。

# 1. 认识 BDMV 目录结构

BDMV 因为抓取步骤和放流人士的区别,上层目录可能有各种不同的样子。然而,一定有一个目录包括两个子目录:BDMV 和 CERTIFICATE。这两个目录的上级,我们称为根目录。比如说这是 U2 上《四月是你的謊言 Finale Event》的蓝光,其根目录名称为 BD\_VIDEO:

|                   | 601XX][151223][a10539] 四月 | <b>▼ 4</b> 搜    | 素 BD_VIDEO |
|-------------------|---------------------------|-----------------|------------|
| 文件(F) 编辑(E) 查看(V) | 工具(T) 帮助(H)               |                 |            |
| 组织 🔻 📜 打开 🔞       | 1含到库中 ▼ 共享 ▼ 新建文件夹        |                 | :=<br>:=   |
| ☆ 收藏夹             | 名称                        | 修改日期            | 类型         |
| 微云网盘              | BDMV                      | 2016/1/13 22:59 | 文件夹        |
| \rm 🖟 下载          | CERTIFICATE               | 2016/1/13 22:47 | 文件夹        |
| ■ 桌面              | isc.inf                   | 2016/1/13 22:47 | 安装信息       |

另一个例子是 Charlotte 的 Vol.1:

| CO V 🖟 « [BDMV]   | [アニメ][150923]Charlotte(シャー ▶ BDROM | ▶ <b>▼ <del>4</del> 搜</b> | 索 BDROM |
|-------------------|------------------------------------|---------------------------|---------|
| 文件(F) 编辑(E) 查看(V) | 工具(T) 帮助(H)                        |                           |         |
| 组织 ▼ 包含到库中 ▼      | 共享 ▼ 新建文件夹                         |                           |         |
| ☆ 收藏夹             | ▲ 名称                               | 修改日期                      | 类型      |
| 微云网盘              | CERTIFICATE                        | 2015/9/26 1:15            | 文件夹     |
| 🚺 下载              | <b>BDMV</b>                        | 2015/9/26 1:15            | 文件夹     |
| ■ 桌面              |                                    |                           |         |

这里蓝光的根目录叫做 BDROM,可见不同蓝光,甚至不同卷之间,根目录的名称不固定,但是根目录下一定有 BDMV 和 CERTIFICATE 两个子目录。

| G S v 🖟 « BDROM                          | BDMV F             | <b>▼ 4</b>       | 寮 BDMV           | J     |
|------------------------------------------|--------------------|------------------|------------------|-------|
| 文件(F) 编辑(E) 查看(V)                        | 工具(T) 帮助(H)        |                  |                  |       |
| 组织 🔻 🗦 打开                                | 包含到库中▼ 共享▼ 新建文件夹   |                  | :==              | - 🗌 🔞 |
| ☆ 收藏夹                                    |                    | 修改日期             | 类型               | 大小    |
| 微云网盘                                     | \mu васкир         | 2015/9/26 1:15   | 文件夹              |       |
| \rm ]。下载                                 | LIPINF             | 2015/9/26 1:15   | 文件夹              |       |
| 三 桌面                                     | I META             | 2015/9/26 1:15   | 文件夹              |       |
| Mega                                     | PLAYLIST           | 2015/9/26 1:15   | 文件夹              |       |
| 1911年1月1日日日日日日日日日日日日日日日日日日日日日日日日日日日日日日日日 | J STREAM           | 2015/12/21 13:34 | 文件夹              |       |
| ACCOUNT AND LEAST                        | 👸 index.bdmv       | 2015/9/26 1:46   | Blu-ray playlist | 1 KB  |
| ■ 桌面                                     | i MovieObject.bdmv | 2015/9/26 1:18   | Blu-ray playlist | 1 KB  |

#### BDMV 目录里的内容大致如下,其中重要的文件夹有两个,STREAM 和 PLAYLIST:

STREAM 文件夹就是蓝光视频所在的地方:

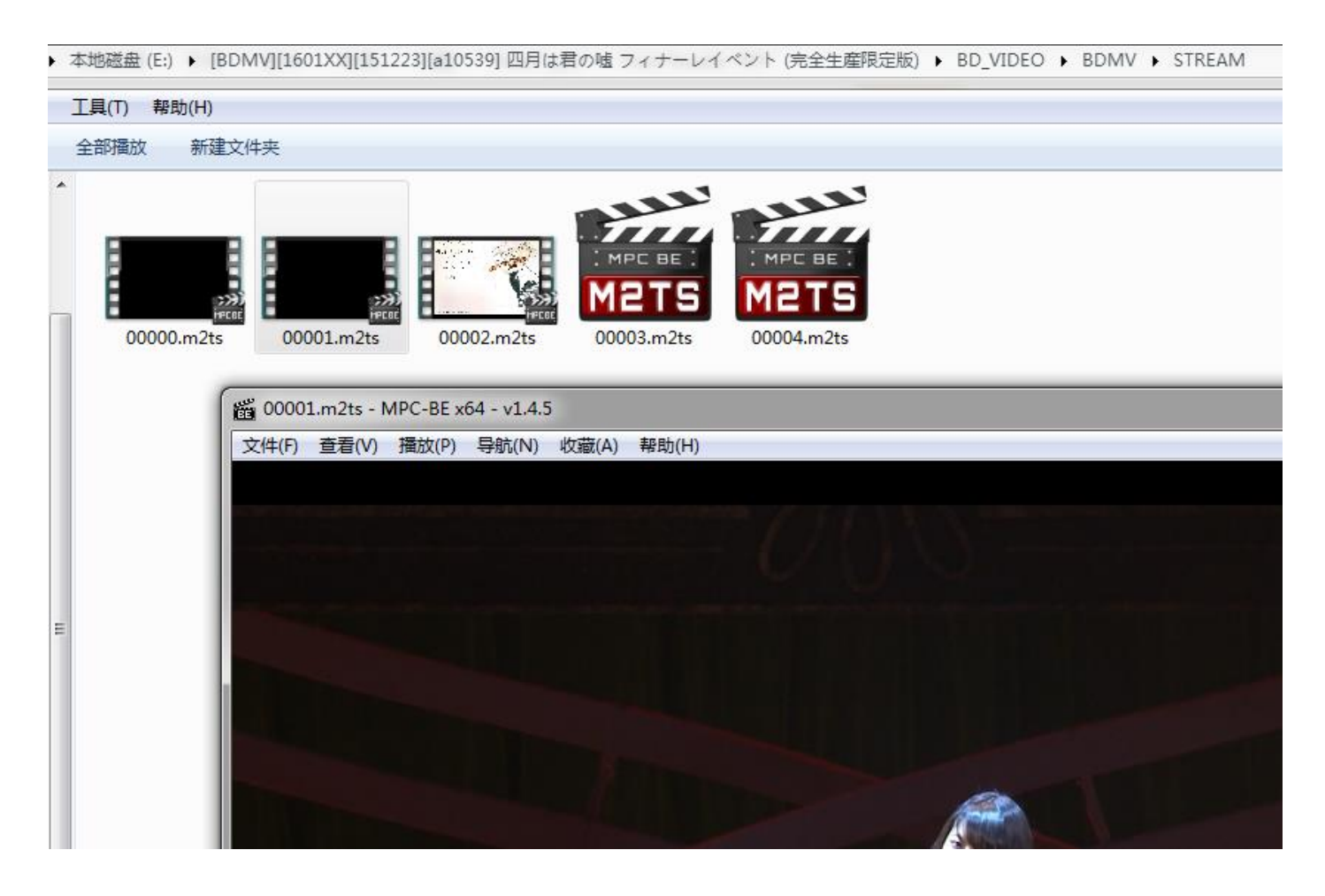

一般来说, m2ts 后缀的就是蓝光视频文件。有些不能播放的, 多是菜单按钮等信息。

PLAYLIST 文件夹下的文件后缀为 mpls, 是蓝光的播放列表信息, 多半可以被播放器直接播放。它当中还储存着蓝光的章节信息(以后讲述提取章节信息, 就是从这里获取的), 可以在播放器中被显示:

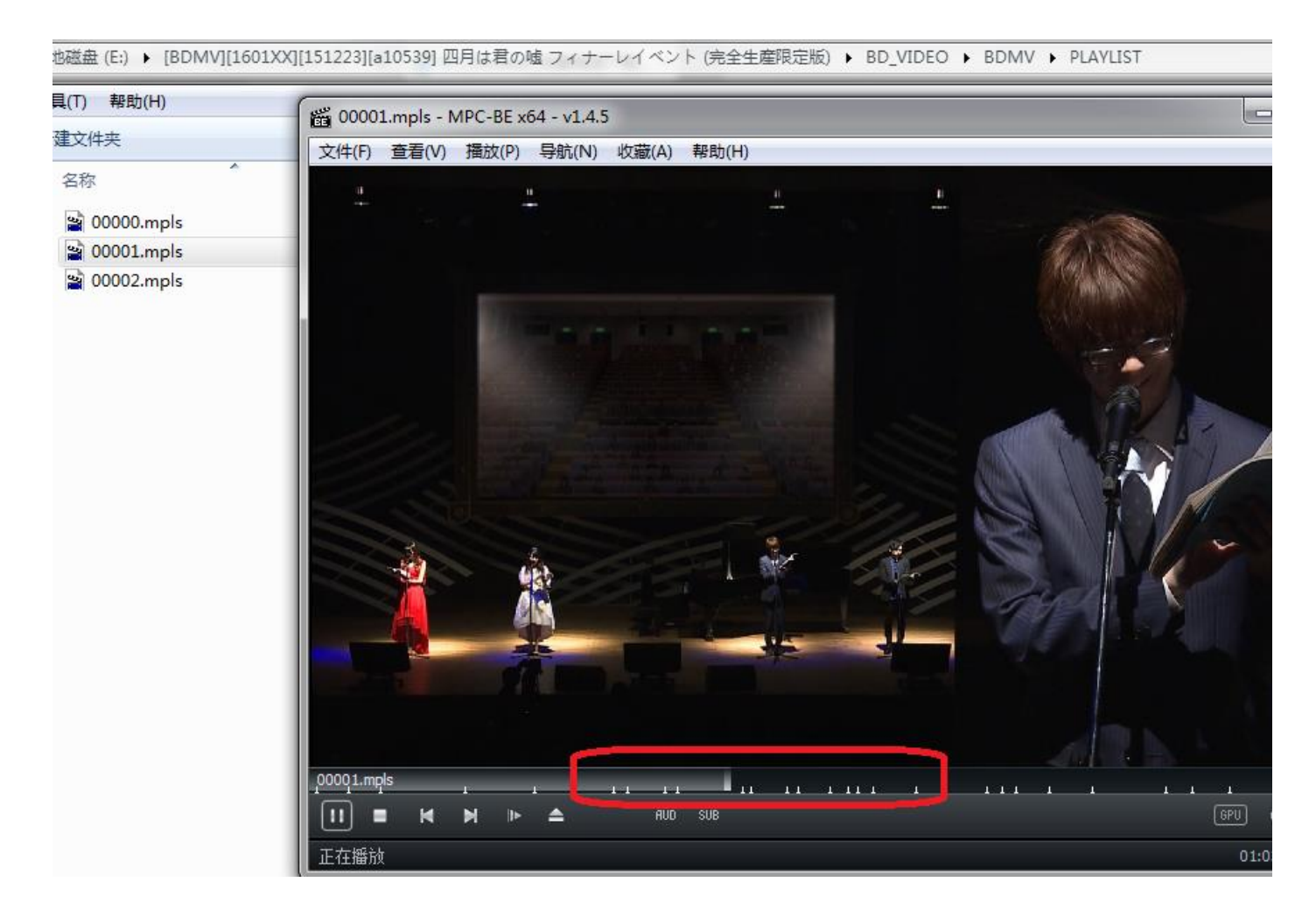

BDMV 中对 BDRip 的有效信息大概就这么多。

# 2. 用 avs/vs 载入视频

压制视频 , 我们一般是先用 avs/vs 载入视频 , 并做一定的处理。这份教程中我们只介绍最基本的载入视频 的方法。

avs 的写法如下:

LWLibavVideoSource("00000.m2ts",threads=1)

就是用 Libav(LAV)分离并解码 00000.m2ts 的视频部分。文件名自己改;threads=1 是保证单线程解码, 避免解码过程中出现未知问题(多线程解码在一些视频上容易出现问题 )

用 avspmod 调试,效果如下:

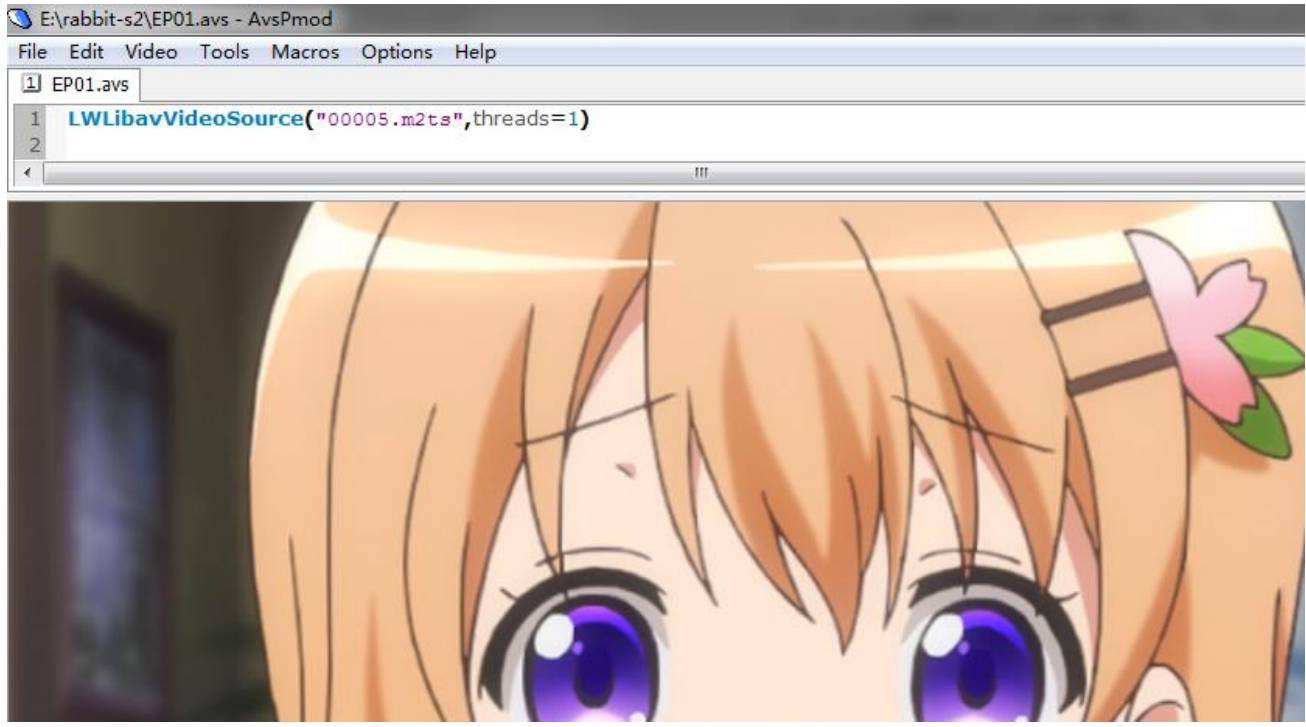

VS 的写法如下: import vapoursynth as vs import sys core = vs.get\_core(accept\_lowercase=True,threads=8) core.max\_cache\_size = 4000;

src8 = core.lsmas.LWLibavSource("00000.m2ts",threads=1)
src8.set\_output()

最上面 4 行是在 Python 环境中定义 VS 的运行, threads 指定 vs 最多可以多线程优化的线程数, max\_cache\_size 则是可以分配的内存数。后两行是载入视频,并输出(set\_output)

用 vseditor 预览,可以看到画面:

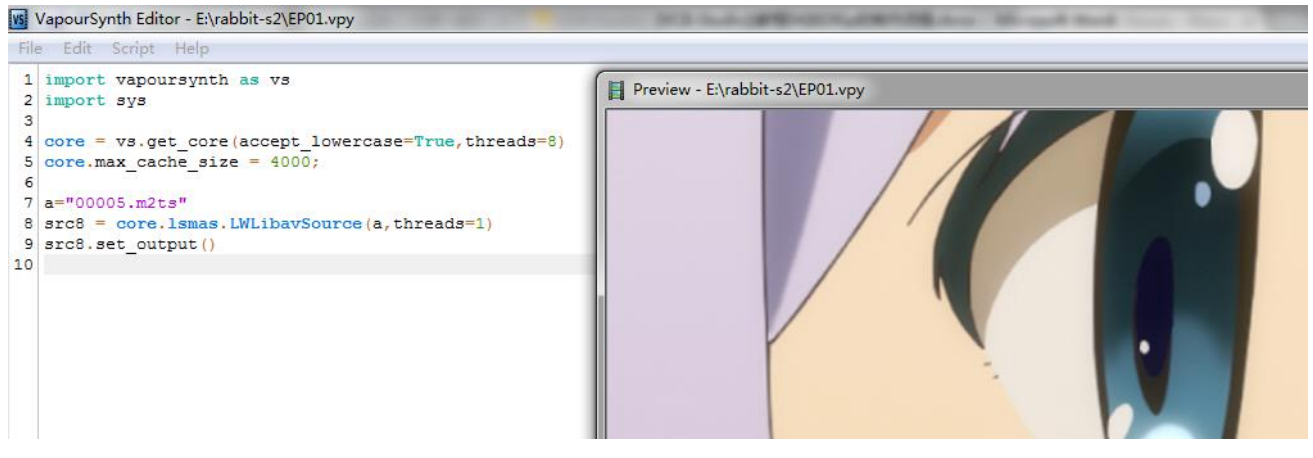

## 3. avs/vs 的纪律性检查

在日常压制任务中,调试 avs/vs 的时候,对 avs/vs 进行纪律性检查是非常重要的,不然很有可能跑了几 十小时后,最终发现做错了,得全盘重做。无数血淋淋的经验表明:纪律性检查不会让你压片效率提升多 少,但是做不到这个绝对会有一天让你效率变成负数。

1. 首先检查的因素是画面。简单说,要压第一集,你是不是载入正确的 m2ts,别压成了第二集。这个通过 avspmod/vseditor 能很容易的检查到。接着检查画面正常与否。对于 8bit 压制任务, avs/vs 都应该显示 正常的画面,你可以检查是否有不正常的输出效果,花屏,等等。

如果是 10bit 压制任务, vcb-s 一般会使用 Interleaved 10bit 输出(以后会细讲), 画面看起来是这样的: File Edit Video Tools Macros Options Help

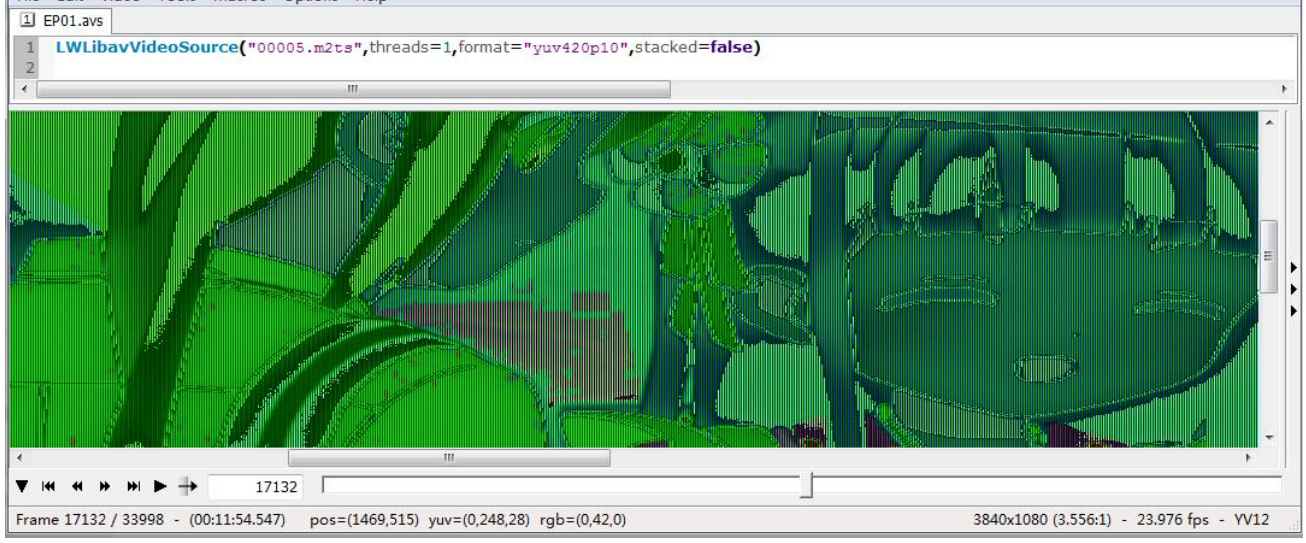

这时候可以选择 Video - Bitdepth - Interleaved yuv420p10 or yuv444p10, avspmod 就可以显示正常。 而 vs 中画面始终正常,不论是 8bit 还是 10bit。

2. 随后需要检查的是 avspmod/vseditor 的状态栏。这两个状态栏可以给你非常丰富的信息。首先是 avspmod 的 :

| Frame 4428 / 33998 - (00:03:04.684) | 1920x1080 (16:9) - 23.976 fps - YV12 | Line: 2 Col: 0 |
|-------------------------------------|--------------------------------------|----------------|

从左到右,先是先是总帧数。一般一集 24 分钟,24p 帧率的番,总帧数在 35000 帧左右。如果差的太多 (10%以上)一般就有问题。

然后是分辨率。8bit 输出的前提下,分辨率该是多少就是多少; Interleaved 10bit 输出,分辨率一般是横向\*2,纵向不变。比如 Interleaved 10bit 输出,如果不调整,分辨率会显示 3840x1080;调整 bitdepth 之后则显示 1920x1080.

3. 接着需要检查的是帧率。avspmod 会显示帧率是 23.976, 还是 29.970, 或者是 59.940。一般不同帧 率的东西不能用一套制作方案;比如说,用于 24p 正片的参数,一般不能直接用于 30fps 的特典。 现在动漫蓝光基本上以 24p 为主,然而,你一旦发现 30fps 特典,应该第一时间有警觉,这不能按照 24p 的做法去制作。

4. 最后要检查的是格式。YV12=YUV420, YV24=YUV444, RGB 则表示输出是 RGB。一般我们是不可能把 RGB 作为压制输出的 , 所以如果你拿到的 avs 输出是 RGB , 那么就是调试开关忘记关闭了。

vs 的检查基本类似:

Frames: 33998 | Time: 0:23:38.000 | Size: 1920x1080 | FPS: 24000/1001 = 23.976 | Format: YUV420P8 跟 avs 的区别在于这几点:

1. vs 的 size 直接就是原生的分辨率,不管输出精度是 8/10/16;

2. Format 中附带了精度。所以检查 8bit/10bit,在 format 中检查。一般 8bit 压制输出是 YUV420P8, 10bit 是 YUV420P10

3. 千万不要忘记检查帧率是 23.976/29.970 还是 59.940

一般拿到 avs/vs 脚本,或者自己改写,只有当你调试完毕,确认没问题,才可以开始下一步骤的操作。

#### 4. x264/x265 的使用

avs 和 vpy 就位之后 , 就可以送压 x264/x265。一般来说 , 我们使用 64bit 版本。x264/x265 有 8bit/10bit 的区分 , 一般来说 , 我们使用的 x264 , 8bit/10bit 是不同的 exe (不同源码编译成不同的执行文件 ); 而 x265 官方版 , 8/10/12bit 是一个 exe ,通过参数来控制输出 ;也有分开编译的第三方。(比如 Yukki Mod )

本系列教程中,我们一般认为 x264 有 8bit/10bit 之分;10bit x264 往往会以 x264\_10bit 这种名称标注。

将预处理脚本转换为 YUV 数据,送给编码器,需要一个中间"转换器"。对于 avs,转换器为 avs4x264.exe、 avs4x265.exe(这两个可以在 megui\tools\x264 和 x265 中找到), 对于 vs,转换器为 vspipe.exe,这个可 以从 VapourSynth\Core64 里面找。

因为其高度相似性, avs4x264 和 avs4x265 可以被合二为一, 比如最新的 tMod 版本就支持启动 x262/x264/x265(<u>https://www.nmm-hd.org/newbbs/viewtopic.php?f=8&t=403&hilit=avs4x26x</u>)。 本教程中, 我们还是区别对待。

所以压片的流程,如果跟播放的分离-解码-修改-渲染相比,那就是:

"转换器"执行 avs/vs 脚本,对(本身是压缩格式的)片源做分离、解码和修改,输出 YUV 数据; x264/x265 把 YUV 数据编码成 AVC/HEVC 的视频压缩格式。

压片一般会写一个批处理。以下教程假设我们做 8bit 压制,就是预处理输出,和压制工具都是 8bit。 用 x264 压制 avs,使用 avs4x264.exe: avs4x264 --x264-binary "x264\_64.exe" --preset slow --crf 18 -o "EP01.264" "EP01.avs" 其中文件名(输入、输出、exe)可以自己改。--preset slow --crf 18 属于 x264 参数设置,后续教程会介 绍。

如果是用 x265 压制的话,大同小异: avs4x265 --x265-binary "x265\_64.exe" --preset slow --crf 18 -o "EP01.265" "EP01.avs" 同理 , --preset slow --crf 18 属于 x265 的参数设置。

使用 tMod 版本,直接把--x264-binary和--x265-binary合并为--x26x-binary

如果是 vs 压制 , 则使用 vspipe.exe: vspipe.exe --y4m "EP01.vpy" - | "x264\_64" --demuxer y4m --preset slow --crf 18 --output "00010.264" -

vspipe.exe --y4m "EP01.vpy" - | "x265\_64" --y4m --preset slow --crf 18 --output "00010.265" -

同样,输入输出和编码器名称自己设定。编码器的名称, exe 后缀可以省略。

输入文件名没啥好说的,一般为.avs或者.vpy;

输出文件名,用 x265 的老老实实把后缀设置为.265,用 x264 则建议设置为 mkv。输出 mkv 的好处在于,可以直接预览半成品,方便检查。如果是准备封装成 mp4 成品,后缀名也可以设置为.mp4。

x264 会根据后缀名,自动选择输出文件是否自带容器。.mp4 则用 MP4 容器,.mkv 则用 mkv,否则就是纯 AVC 数据流。

x264 输出的 mkv , 并非是最标准的封装 , 表现为在一些时候无法拖动进度条 , 花屏等。经过正规封装之后 (后文会说)一般问题解决。

如果需要进行 10bit 的压制, x264 的做法是把 exe 换成 10bit 版本的(例如 MeGUI 自带的 x264-10b\_64.exe); x265 的做法是参数中加一个 -D 10 表示输出精度为 10bit。、

以后的教程中我们还会讲原生高精度的输出,如果 avs 的输出是 10bit/16bit 精度,参数中需要加一个 --input-depth 10 或者--input-depth 16,来保证 avs4x264 能正确的把高精度颜色喂给编码器。vs 压制 无需照顾这一点,因为 vs 在设计的时候就有原生的高精度支持。

# 5. 用 MeGUI 压制 avs 任务

如果是 avs 输入,上述 x264/x265 的使用可以通过 MeGUI 实现:

| MeGUI 2624                            |                                                |
|---------------------------------------|------------------------------------------------|
| File View Workers                     | Tools Options Help                             |
| Input Queue Log                       |                                                |
| -Video mcoding<br>6, 点击gueue          |                                                |
| AviSynth Script <sup>®</sup><br>看任务队列 | 1. 在这里输入avs …                                  |
| Video Output                          | 2. 如果avs载入成功 , 这里会出现输出文件名称                     |
| Encoder settings                      | x265: slamdunk-movie 3. 这里选择参数,或者点击config设管    |
| File format                           | RAWHEVC 4.这里选择输出格式,RAW表示不封装Zones               |
| Add pre-rendering job                 | Reopen Video Preview Queue Analysis Pass Queue |
| Audio                                 | 5. 点这里加                                        |
| Track 1                               | 入任务队列                                          |
| Audio Input                           |                                                |
| Cuts                                  |                                                |
| Audio Output                          |                                                |
| Encoder<br>settings                   | scratchpad*                                    |
| Extension FLAC                        | ▼ Delay 0 🚔 ms                                 |
|                                       | XQueue                                         |
| Reset Help                            | One-Click AutoEncode                           |

第1步中,如果 avs 有问题, MeGUI 会弹窗报错。

第3步中,保存好的参数文件,一般是.xml 格式,比如 x265\_dp\_ slamdunk-movie.xml。对于给定的 xml 文件,正确的载入方式是**在关闭 MeGUI 的前提下**,把 xml 文件放入 MeGUI\allprofiles\x265 或者 MeGUI\allprofiles\x264 中(取决于这是 x264 还是 x265 的参数)

手写参数的前提下,如果你用 x264,要进行 10bit 压制,你需要在设置中勾选 Enable 10-bits Encoding:

|                                   | 5/2                                                       |
|-----------------------------------|-----------------------------------------------------------|
|                                   |                                                           |
| Encoding Mode                     | Animation                                                 |
| Slow                              | AVC Profile High Profile AVC Level Unrestricted/Autoguess |
| Target Playback Device<br>Default |                                                           |
|                                   |                                                           |

#### 如果你用 x265,则需要在设置中手动写入-D 10:

| x265 configuration dialog                             | x |
|-------------------------------------------------------|---|
| Main Misc                                             |   |
| Custom Command Line                                   |   |
| -D 10                                                 |   |
|                                                       |   |
|                                                       |   |
|                                                       |   |
|                                                       |   |
|                                                       |   |
|                                                       |   |
|                                                       |   |
| programpreset slowcrf 18 -D 10output "output" "input" |   |
|                                                       |   |
|                                                       |   |

## 6. 抽取原盘音轨

抽取原盘音轨 最标准的方法是在 MeGUI 中 使用 Tools-HD Stream Extractor 来调用 eac3to 进行抽取。 这部分知识我们会在后续教程中详细说,本教程则教大家使用 VCB-Studio AutoEAC 来便捷抽取。

把 AutoEAC 解压到某个地方,就可以使用了。AutoEAC 自带了 eac3to 和 qaac,如果你已经按照上文设置了 MeGUI,可以只解压 exe 和 ini 放到 megui 根目录下,这样 AutoEAC 会自动调用 MeGUI 的 tools。

AutoEAC 的使用非常简单, 左下角选择 BDMV 目录, 再选择输出格式就好。如果不想要某条轨道, 可以通过最前面的选择框取消, 或者直接双击删除轨道。

| ID  | 输入格式    | 输入文件                                           | 输出格式  | 处理进度 | 输出文件                                           |
|-----|---------|------------------------------------------------|-------|------|------------------------------------------------|
| 1   | RAW/PCM | 2:D:\Psalms of Planets Eureka seveN\00002.m2ts | FLAC  | 0%   | D:\Psalms of Planets Eureka seveN\00002_2.flac |
| 2 2 | RAW/PCM | 3:D:\Psalms of Planets Eureka seveN\00002.m2ts | FLAC  | 0%   | D:\Psalms of Planets Eureka seveN\00002_3.flac |
|     |         |                                                |       |      |                                                |
|     |         |                                                |       |      |                                                |
|     |         |                                                |       |      |                                                |
|     |         |                                                |       |      |                                                |
|     |         |                                                |       |      |                                                |
|     |         |                                                |       |      |                                                |
|     |         |                                                |       |      |                                                |
|     |         |                                                | 一默认输出 | 格式   | AutoEAC v1.1.                                  |

AutoEAC 输出的 AAC,使用 qaac --cvbr 128K 编码。

# 7. 抽取原盘章节

#### 原盘章节的抽取可以用 Chapter Tools 来制作,这里只讲述它最简单的用法:

| [VCB  | -Stu | dio] C | hapterTo | ool v2. | 33.3.2 | 2       |         | 1 | •   |         |      | × |
|-------|------|--------|----------|---------|--------|---------|---------|---|-----|---------|------|---|
| 00001 | .mpl | s      |          |         |        |         |         | [ | ☑帧数 | 如整      | Р    | υ |
| 載     | λ    |        | 保存       | z       |        |         |         |   |     |         |      |   |
|       |      |        | UKI.     |         |        |         | 00003_6 |   | •   | 30000 / | 1001 | * |
|       | #    | 时间     | 点        | 章节      | 名      | 帧数      |         |   |     |         |      |   |
| •     | 01   | 00:00  | 0:00.000 | Chap    | ter 01 | 0 K     |         |   |     |         |      |   |
|       | 02   | 00:02  | 2:20.007 | Chap    | ter 02 | 4196 K  |         |   |     |         |      |   |
|       | 03   | 00:03  | 3:50.030 | Chap    | ter 03 | 6894 K  |         |   |     |         |      |   |
|       | 04   | 00:11  | :38.097  | Chap    | ter 04 | 20922 K |         |   |     |         |      |   |
|       | 05   | 00:21  | 1:30.089 | Chap    | ter 05 | 38664 K |         |   |     |         |      |   |
|       | 06   | 00:23  | 3:12.057 | Chap    | ter 06 | 41720 K |         |   |     |         |      |   |
|       |      |        |          |         |        |         |         |   |     |         |      |   |
|       |      |        |          |         |        |         |         |   |     |         |      |   |
|       |      |        |          |         |        |         |         |   |     |         |      |   |
|       |      |        |          |         |        |         |         |   |     |         |      |   |
|       |      |        |          |         |        |         |         |   |     |         |      |   |
|       |      |        |          |         |        |         |         |   |     |         |      |   |
|       |      |        |          |         |        |         |         |   |     |         |      |   |
|       |      |        |          |         |        |         |         |   |     |         |      |   |
| 载入完   | 成 (3 | ≧⊽≦)   |          |         |        |         |         |   |     |         |      | v |

点击载入,选择 mpls (前文说过,这玩意就是章节文件所在处)载入后,点击保存,就可以去 playlist 文件夹下找对应的 txt

# 8. 抽取原盘字幕

原盘字幕的抽取,需要用 MeGUI-tools-HD Stream Extractor:

| <u>іі</u> м                            | leGUI - H          | HD-DVD/    | Blu-ray Streams Extractor           |    | _        | _  | _         | _         |              | x  |
|----------------------------------------|--------------------|------------|-------------------------------------|----|----------|----|-----------|-----------|--------------|----|
| - In<br>©                              | put<br>Select Fo   | lder as In | put 💿 Select File as Input          |    | - Output |    |           |           |              |    |
| E:\Horizon S2\00000.m2ts E:\Horizon S2 |                    |            |                                     |    |          |    |           |           |              |    |
| Fe                                     | eature(s)          |            |                                     |    |          |    |           |           |              |    |
| #                                      | Name               |            | Description                         |    |          |    |           | File(s)   | Durati       | on |
| 0                                      | 00000.m            | 12ts       | 00000.m2ts, 00:24:33                |    |          |    |           | 00000.m2  | 2ts 🔻 00:24: | 33 |
| St<br>#                                | ream(s)<br>Extract | ? Type     | Description                         |    | Extract  | As | + Options | Language  | Name         | ^  |
| 1                                      |                    | Video      | h264/AVC, 1080p24 /1.001 (16:9)     |    | МКУ      | •  |           |           |              | _  |
| 2                                      |                    | Audio      | RAW/PCM, 2.0 channels, 16 bits, 48k | Hz | AC3      | •  |           | English   |              | _  |
| 3                                      |                    | Audio      | RAW/PCM, 2.0 channels, 16 bits, 48k | Hz | AC3      | -  |           | English   |              |    |
| 4                                      |                    | Subtitle   | Subtitle (PGS)                      |    | SUP      | -  |           | English   |              |    |
| He                                     | elp <u>eac</u>     | <u>3to</u> |                                     |    |          |    | and       | close Que | eue Car      |    |
| Featu                                  | ure Retri          | eval Con   | npleted                             |    |          |    |           |           |              |    |

如图所示,选择 Select File As Input,选中 m2ts。MeGUI 会自动分析,分析完毕后状态栏显示 Feature Retrieved Completed。

然后就选中 Subtitle, queue, 执行。抽取出来的字幕后缀是\*.sup, 在 m2ts 同目录中。

这个工具其实也可以用来抽音轨,效果和操作逻辑跟 AutoEAC 类似,都是调用 eac3to。但是切记不要用 它抽取 aac。(因为 MeGUI 抽 aac 调用的是 NeroAAC,需要另外配置)

### 9. 成品的封装与检查

准备好压制完毕的视频、音频、章节和字幕之后,就可以着手准备封装成品了。MeGUI 提供了简单的 MP4/MKV 封装工具,在 tools-muxer 中。其他更高级工具,例如 mkvtoolnix,会在以后的教程中讲解。

下图以 MKV muxer 为例, MP4 的大同小异:

| MeGUI - MKV Muxer                                                        |
|--------------------------------------------------------------------------|
| Video                                                                    |
| Video Input v > h) Vol. 1\BDROM\BDMV\STREAM\00000(ep01)_x264.mkv         |
| FPS         23.976         Name         X                                |
| Audio 1 Audio 2 Audio 3                                                  |
| Input → ¬ P > ト ) Vol. 1\BDROM\BDMV\STREAM\T3_Audio - Japanese.flac      |
| Language Japanese Vame X                                                 |
| Delay 0                                                                  |
| Subtitle 1                                                               |
| Input 3                                                                  |
| Language Name X                                                          |
| Delay 0 🔄 🛛 default track 🔲 forced track                                 |
| Chapter                                                                  |
| Chapters File ) Vol. 1\BDROM\BDMV\S&REAM\BDROM - Chapter Information.txt |
| Output                                                                   |
| Muxed Output harlotte(シャーロット) Vol. 1\BDR/DM\BDMV\STREAM\EP01.mkv         |
| Splitting No splitting                                                   |
| Device Type Standard 👻                                                   |
| Help Queue Queue                                                         |

1:输入视频文件。注意封装 MKV 的时候,输入可以是 264/mp4/mkv,封装 mp4 则必须是 264/mp4。 如果压制出来纯视频是 mkv 格式,则先要抽取纯 264 视频流。检查帧率,一般都是 24p 23.976,如果是 60fps 版就是 59.940。

2: 输入音频。如果有多条音轨, 输入第一条后, 旁边自动出现第二条的位置, 如图所示。

3:输入字幕(如果有),类似输入音频,然后设置音频语言信息,一般动漫么都是日语音轨,选 japanese,

如果有英配,中配,则选 English 或者 Chinese,诸如此类。

4:输入章节文件,一般为 txt 格式

5:设置输出名称。vcb-s的规范一般以卷数-标号为准,比如 v1-00000.mkv,表明是 Vol.1的 00000.m2ts

压制而来。设置好后就可以点击 Queue 加入队列,在队列中启动项目

封装好的成品,要进行再一次的检查,主要包括:

- 1. 播放效果是否正常,这时候的成品应该完全符合 BDRip 成品要求;
- 2. 章节是否正确,能否通过章节来实现跳段;
- 3. 音轨/字幕是否齐全,能不能正确播放,切换时候语言显示正确与否,是否与画面时间匹配;
- 4. mediainfo 中,分辨率、比例、多音轨字幕、bitdepth 等信息是否正确。

## 10. 成品的上传规范

VCB-Studio 压制组的成品一般是传到百度网盘,然后给整理组接手。百度网盘默认只允许最大 4GB 的文件,所以任何更大的文件必须通过 rar 分卷解决:

| 🚼 压缩文件名和参数                              | ? ×            |  |  |  |  |
|-----------------------------------------|----------------|--|--|--|--|
| 常规 高级 选项 文件                             | 备份 时间 注释       |  |  |  |  |
| 」<br>压缩文件名(A)                           | 浏览(8)          |  |  |  |  |
| v1-00001.rar                            | -              |  |  |  |  |
| ( 西) 平 (2)                              | 更新方式(U)        |  |  |  |  |
| <u> 単(</u> 血 な)                         |                |  |  |  |  |
| 压缩文件格式                                  | 压缩选项           |  |  |  |  |
| 💿 RAR 🔘 RAR5 🔘 ZIP                      |                |  |  |  |  |
|                                         |                |  |  |  |  |
| 存储 1 🗸                                  | □ 创建回头压缩文件 (5) |  |  |  |  |
| (1) (1) (1) (1) (1) (1) (1) (1) (1) (1) |                |  |  |  |  |
| 4096 KB ▼                               | □ 锁定压缩文件 (L)   |  |  |  |  |
| 压缩为分卷,大小(V)                             |                |  |  |  |  |
| ,095 MB (FAT32) - MB -                  | 设置密码 @)        |  |  |  |  |
| 2                                       |                |  |  |  |  |
|                                         | 确定 取消 帮助       |  |  |  |  |

打包时候,有几点需要注意:

1. 压缩方式选储存。这种是不做任何压缩,直接复制。觉得想通过压缩包省点体积的不妨试试能省多少。 (事实上,x264/x265编码最后一步就是类似7z做的事情)

2. 分卷大小,选择 4GB

3. 添加恢复记录,这是为了防止传输过程中,数据损坏导致压缩包不能正常解压。有恢复记录(默认3%) 足够解决绝大多数时候的传输数据损坏。

其他时候对于小文件,我们更多使用 RapidCRC 来添加 md5/CRC32.使用方法很简单,打开界面,把成品 mkv 拖进去,点击 Put CRC into Filename。软件会提示你是否把你选中的,所有不带 CRC32 后缀的文件打上后缀,点击 Yes,文件名后就自动带上了 CRC32,类似 v1-00005 [7D7C6223].mkv。

这个机制可以帮助整理组快速检查文件损坏。你可以试着把某个文件的 CRC32 改动下, 然后再拖到软件中 看看。

设置好了之后,就可以上传到度盘准备交作业了。